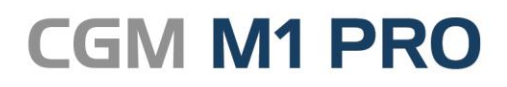

April, 2018

Arztinformationssystem

# FAQ

## Wegegeld für die Privatabrechnung (GOÄ) erfassen

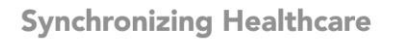

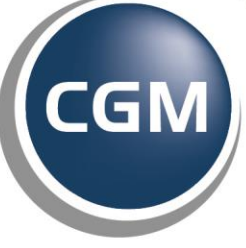

CompuGroup Medical

### Weggeld

• Wegegeld für GOÄ erfassen

#### Wegegeld für GOÄ erfassen

Wegegeldkosten sind im privatärztlichen Abrechnungsbereich recht häufig einzutragen. Dies kann natürlich wie üblich in der Leistungszeile über eine Sachkosten-Erfassung geschehen:

Beispiel:

#### L 1+6.34+Wegegeld 2 Dkm

Effektiver ist aber, dafür in CGM M1 PRO eigene (persönliche) Ziffern anzulegen.

Nach dem dafür notwendigen einmaligen Mehraufwand lassen sich diese Kosten wie Ziffern eingeben.

Die Erfassung der Ziffer erfolgt dabei über **Praxisdaten/Praxis-Konfiguration/GoÄ-Ziffern**. Beispiel:

| Konfigurationen \ GOÄ-Gebührenziffern        |                                                        |
|----------------------------------------------|--------------------------------------------------------|
|                                              |                                                        |
| Quartal: 2/18<br>Kapitel: A Gebühren in besc | nderen Fällen                                          |
| Ziffernbezeichnung:<br>Abrechnungsziffer:    | ) <mark>₩t2 ±</mark><br>)wt2 autom. <u>U</u> pdate:    |
| Text:                                        | Wegegeld am Tag bis 2 km                               |
| Te <u>x</u> t:                               |                                                        |
| Punkte:                                      | 61 EUR: 3,58                                           |
| Sonstiges.                                   | Oamt <u>l</u> iche Ziffer Oper <u>s</u> onliche Ziffer |
| Allgemeine Kosten (EUR):                     | 0.00 Höchstwertgruppe: <keine></keine>                 |
| Besondere Kosten (EUR):                      | 0,00 Höchstwert (Punkte):                              |
| Tarif Post B (EUR):                          | 3,58 Steigerungsfaktor: 1,000                          |
| Tar <u>i</u> f KVB I-III (EUR):              | 3,58 gültig von: ) 01.07.2015                          |
| <u>w</u> eiteres:                            | • gültig <u>b</u> is: • 01.01.3000                     |
| Merker:                                      |                                                        |
| hinzufügen                                   | ^                                                      |
| entfernen                                    |                                                        |
| Parameter                                    | v .                                                    |
|                                              |                                                        |

Bitte beachten Sie, dass Sie bei der Ziffernerfassung in CGM M1 PRO den **Faktor 1,000** fest eintragen, damit keine Steigerung erfolgt.

Um umfassendere Gestaltungsmöglichkeiten zu bieten, ist zudem die **Groß-/Kleinschreibung** bei der Ziffernerfassung und -eingabe von Bedeutung. Die Verwendung von Kleinbuchstaben erleichtert die Ziffernerfassung, weil keine zusätzliche Taste benutzt werden muss.

Ein <u>Vorschlag</u> für die Gestaltung einer Systematik der privatärztlichen Wegegeldziffern ist in der nachfolgenden Tabelle aufgeführt.

| Entfernung | Ziffer<br>bei<br>Tag | Betrag bei<br>Tag (EUR) | Ziffer<br>bei<br>Nacht | Betrag bei<br>Nacht (EUR) |
|------------|----------------------|-------------------------|------------------------|---------------------------|
| bis 2 km   | wt2                  | 3,58                    | wn2                    | 7,16                      |
| bis 5 km   | wt5                  | 6,64                    | wn5                    | 10,23                     |
| bis 10 km  | wt10                 | 10,23                   | wn10                   | 15,34                     |
| bis 25 km  | wt25                 | 15,34                   | wn25                   | 25,56                     |

(Quelle: Der Kommentar zu EBM und GOÄ, Wetzel/Liebold, Asgard Verlag. Programmversion 3.0)

Für die Angaben übernehmen wir keine Gewähr. Bitte prüfen Sie diese regelmäßig und passen sie bei Bedarf an.

Änderungshistorie

| Dokumentenerstellung | Volkmar Roth / Sarah März | 25.04.2018 |
|----------------------|---------------------------|------------|
| Letzte Änderung      |                           |            |